Versión: 2.0 10/09/2019

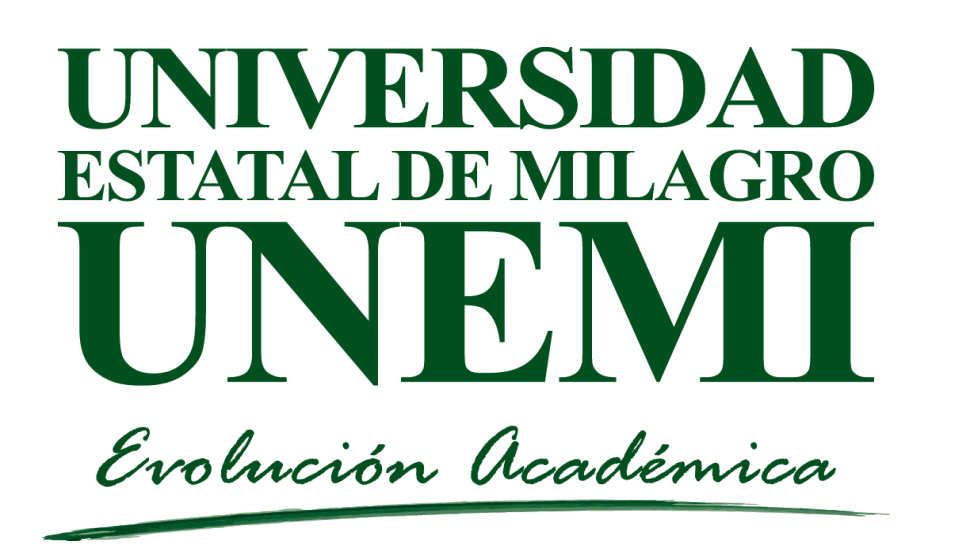

#### TECNOLOGÍAS DE LA INFORMACIÓN y COMUNICACIONES SISTEMA DE GESTIÓN ACADÉMICA INGRESO AL SGA

Dirigido a: Estudiantes de UNEMI

Guía SGA

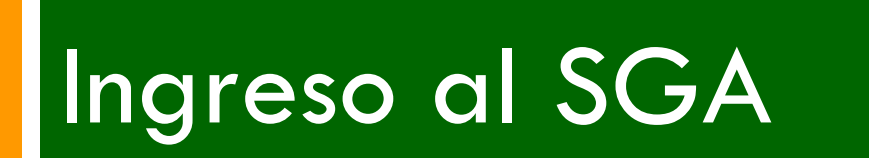

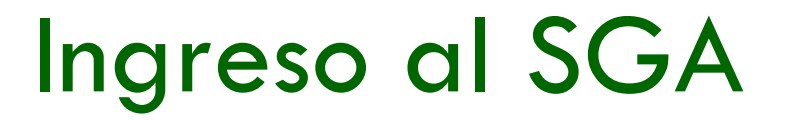

Para ingresar al SGA debe estar registrado como estudiante y contar

con su usuario y clave de acceso.

Enlace al sistema:

http://sga.unemi.edu.ec/

| Entrada al SGA                                   |
|--------------------------------------------------|
| Usuario                                          |
| Contraseña                                       |
|                                                  |
| → Entrar                                         |
| ¿Has olvidado los datos de la cuenta? Clic aquí! |

## Ingreso al SGA

Los usuarios del SGA están compuestos por la primera letra de tu nombre seguido de tu primer apellido y también la primera letra de tu segundo apellido, como se muestra en el siguiente ejemplo:

Nombre del estudiante: PANCRACIO EMERILDO PÉREZ ULLOA Usuario será: pperezu

La contraseña estará compuesta por el número de cédula del usuario unido con un asterisco y el año de nacimiento, por ejemplo:

Contraseña será: 1805457650\*1987

## **Consideraciones** importantes

- Las tildes no están consideradas en ningún nombre de usuario
- $\square$  La  $\tilde{n}$  se convierte automáticamente en n.
- En caso de haber dos usuarios que coincidan se diferenciarán en números incrementales adicionados al nombre de usuario, ejemplo: pperezu1, pperezu2, etc.

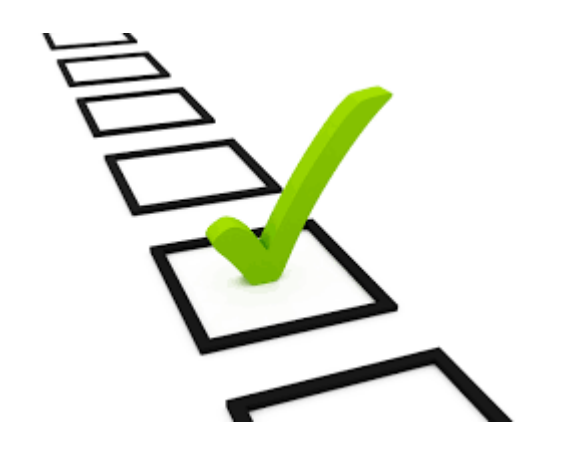

#### **Consideraciones importantes**

□ En el primer ingreso, el sistema solicitará el cambio de contraseña por una que solo tú conozcas, esta nueva clave debe cumplir con una serie de condiciones que se irán coloreando a verde cuando se vayan cumpliendo.

| La clave debe cumplir co | on los siguientes parámetros.        |
|--------------------------|--------------------------------------|
| • 🛞 Al menos una letra   | •                                    |
| • 🛞 Al menos una letra e | n mayúscula y una letra en minúscula |
| • 🛞 Al menos un número   | •                                    |
| • 🛞 Al menos ha de conte | ener 8 caracteres                    |
| • 🛞 La nueva clave no de | ebe ser igual a la anterior          |
| • 📀 La nueva clave debe  | ser igual a repetir clave.           |
|                          |                                      |
| Clave actual             |                                      |
| Nueva clave              |                                      |
| Repetir clave            |                                      |

NOTA: Por medida de seguridad, no usar como clave información personal.

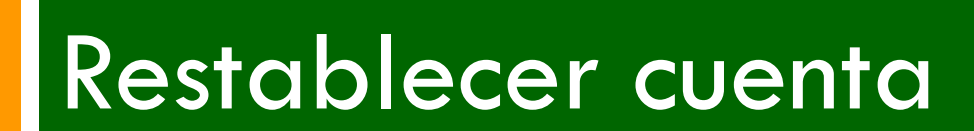

#### **Restablecer cuenta**

En caso de no conocer sus
 credenciales de acceso u
 olvido de credenciales, por
 favor ingresar al link para

restablecer la cuenta.

| Contraseña |                                             |
|------------|---------------------------------------------|
|            |                                             |
|            |                                             |
| Entrar     |                                             |
| En caso de | problemas, contactar al administrador.      |
| ¿Has (     | olvidado los datos de la cuenta? Clic aquí! |

#### ¿Has olvidado los datos de la cuenta?

Para los estudiantes que desconocen el usuario asignado deberán seguir los siguientes pasos:

Presionar el enlace ¿Has olvidado los datos de la cuenta?.

En caso de problemas, contactar al administrador.

¿Has olvidado los datos de la cuenta? Clic aquí!

Ingresar su número de cédula y presionar buscar.

| Introduce el número de cédula para validar tu |
|-----------------------------------------------|
| cuenta:                                       |
| ٩                                             |
|                                               |
|                                               |
| Cancelar                                      |

#### ¿Has olvidado los datos de la cuenta?

- En caso de encontrase registrado, mostrará seguidamente un mensaje de confirmación.
- Presionar el botón restablecer contraseña.
- Ingresar a su correo INSTITUCIONAL o PERSONAL registrado en SGA para completar la solicitud.

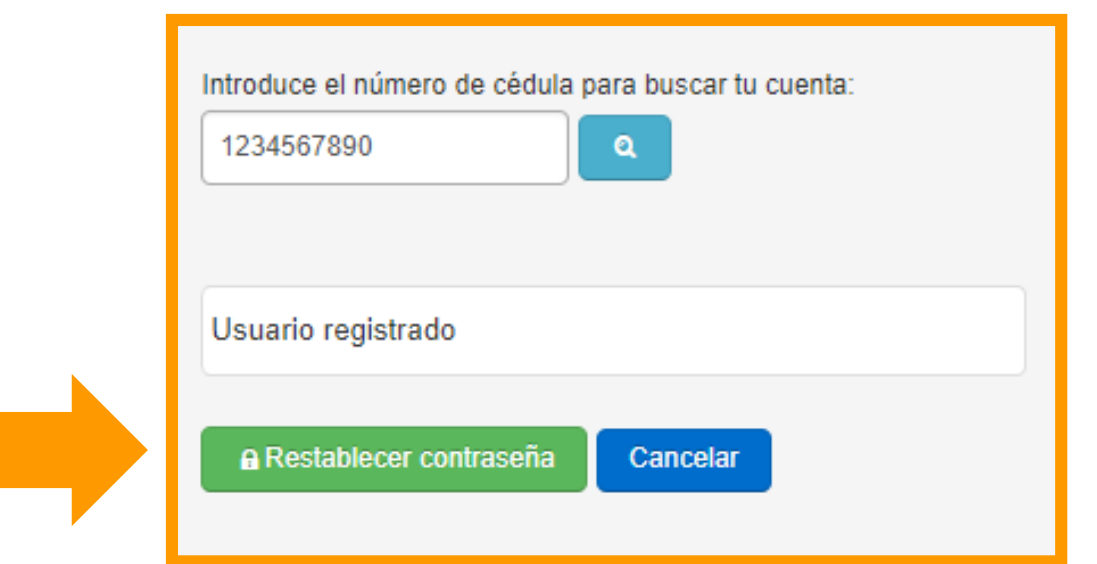

#### ¿Has olvidado los datos de la cuenta?

En caso de no encontrase registrado, mostrará el siguiente mensaje:

| Introduce el número de cédula para validar tu cuenta:                              |
|------------------------------------------------------------------------------------|
| Tu búsqueda no ha devuelto resultado. Vuelve a<br>intentarlo con otra información. |
| Cancelar                                                                           |

## Configurar correo institucional

Aquí te dejamos un video tutorial para la configuración de tu correo institucional.

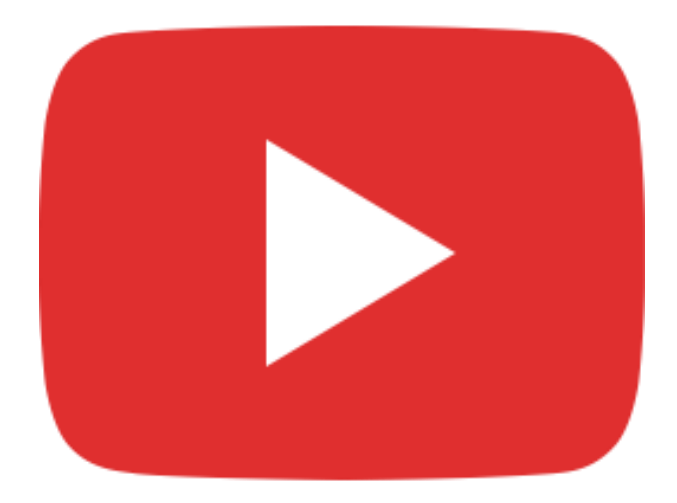

#### Restablecer Contraseña

Revisar la solicitud enviada a su correo institucional y presionar el enlace para configurar su nueva contraseña.

| Correo TIC                                                                            | Recibidos Solicitud de cambio de contrs                                         |
|---------------------------------------------------------------------------------------|---------------------------------------------------------------------------------|
|                                                                                       |                                                                                 |
| Solicitud de cambio de <mark>contraseña</mark> . Rec                                  | ibidos x 🖶 🖻                                                                    |
| Correo TIC<br>para mí 💌                                                               | 14 ago. 😭 🔸 🝷                                                                   |
| Ud. ha solicitado el cambio de contraseña                                             |                                                                                 |
| Su usuario es: XXXXXXX                                                                |                                                                                 |
| Para poder realizar el cambio de contraseña de<br>XXXXXXXXXXXXXXXXXXXXXXXXXXXXXXXXXXX | eberá ingresar a través del siguiente url: XXXXXXXXXXXXXXXXXXXXXXXXXXXXXXXXXXXX |

## Configurar nueva Contraseña

#### Cambio de contraseña

Nueva contraseña

\*\*\*\*\*\*\*\*\*

Repetir nueva contraseña

\*\*\*\*\*\*\*\*\*

Guardar e ingresar

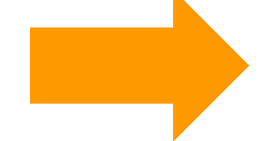

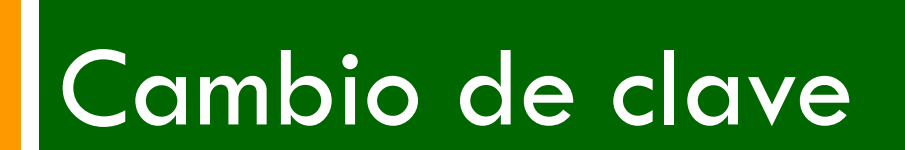

## Cambio de clave

- Seleccionar del menú superior la opción clave.
- □ Ingresar la clave anterior.
- Ingresar nueva clave.
- Para almacenar los cambios presionar el botón "Guardar"

|                 | A Clave     | Salir |
|-----------------|-------------|-------|
|                 |             |       |
| Cambio de clave |             |       |
| Clave Anterior  |             |       |
| Nueva clave     |             |       |
| Repetir clave   |             |       |
|                 | Guardar Can | celar |

# NOTA: Por medida de seguridad, no usar como clave información personal.

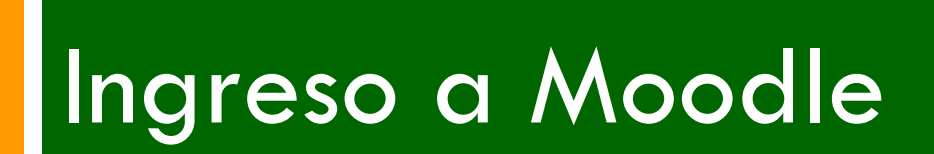

## Ingreso a Moodle

- Para ingresar a Moodle, utilizar las mismas credenciales de acceso que el SGA. Si no puede ingresar con el mismo usuario y clave, realice los siguientes pasos:
  - 1. Ingrese a SGA.
  - 2. Cambie la clave en SGA.
  - 3. Ingrese a SGA con la nueva clave.
  - 4. Ingrese a Moodle con la nueva clave.

| Contraser | ía |    |       |  |  |
|-----------|----|----|-------|--|--|
|           |    |    |       |  |  |
|           |    | Ac | ceder |  |  |

http://virtual.unemi.edu.ec/

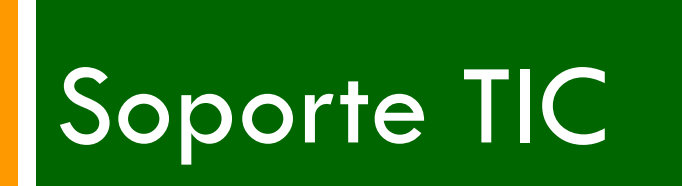

#### Asistencia técnica

- □ Si tiene inconvenientes con el SGA solicitar soporte a:
- □ Correo: <u>tic@unemi.edu.ec</u>
- □ Teléfonos: (04) 2715081 2715079 Extensión 3306.
- Oficina: Tecnologías de la Información y la Comunicación
  Bloque R Planta Alta.

#### Elaboración:

Elaborado por:

Ing. Kerly Palacios Zamora Experta en Tecnologías de la Información y Comunicaciones

Aprobado por:

Ing. Mario Chitla Villón Director TIC